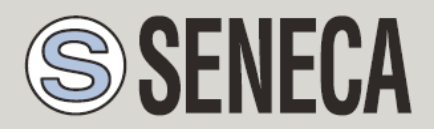

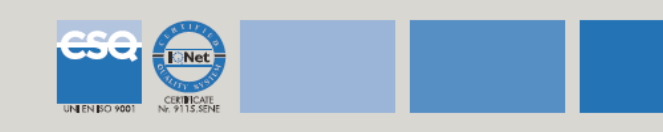

## Guida veloce per l'avvio di un progetto Data Recorder

L'utente deve eseguire le seguenti operazioni:

- 1. Lanciare il Data Recorder dal menù Start: START/Programmi/Seneca Z-NET3/Data Recorder
- 2. Si apre la seguente finestra

| Seneo    | ca Z-NET3 Data Recorde | r           |            |            |
|----------|------------------------|-------------|------------|------------|
| Eile G   | Inline Strumenti ?     |             |            |            |
|          |                        |             |            |            |
|          |                        |             |            |            |
|          |                        |             |            |            |
|          |                        |             |            |            |
|          |                        |             |            |            |
|          |                        |             |            |            |
|          |                        |             |            |            |
|          |                        |             |            |            |
|          |                        |             |            |            |
|          |                        |             |            |            |
|          |                        |             |            |            |
|          |                        |             |            |            |
|          |                        |             |            |            |
|          |                        |             |            |            |
|          |                        |             |            |            |
| Finestra | a di Log               |             |            | <b>4</b> × |
| Tipo     | Data                   | Descrizione |            |            |
|          |                        |             |            |            |
|          |                        |             |            |            |
|          |                        |             |            |            |
|          |                        |             |            |            |
|          |                        |             | 10/05/2012 | 16.42.15   |

3. Cliccare su File/Apri e selezionare il file con estensione .sdr presente nella cartella del progetto ZNET3.

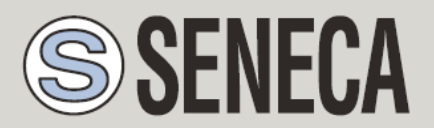

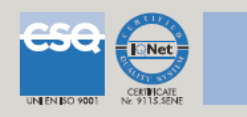

| 🎍 Organizza 👻 🏢 Visu                             | alizza 👻 📑 Nuova ci | artella          |                  | 0    |
|--------------------------------------------------|---------------------|------------------|------------------|------|
| Collegamenti preferiti                           | Nome                | Ultima modifica  | Тіро             | Dime |
| E Documenti                                      | 퉬 Download          | 11/03/2008 9.21  | Cartella di file |      |
| Drochau                                          | demodr.sdr          | 03/06/2010 10.03 | File SDR         |      |
| Altro »<br>Cartelle<br>Windows<br>ZGPRS<br>Znet3 |                     |                  |                  |      |
| Ja demour                                        |                     |                  |                  |      |

4. Si apre il progetto

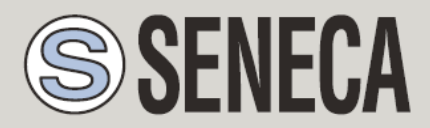

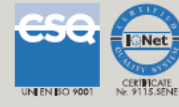

| Seneca Z-NI     | ET3 Data Recorder - C:\zne<br>a <u>O</u> nline <u>S</u> trumenti <u>?</u>                                                         | t3\demodr\demodr.sdr   | <b>6</b>                                                                                     |     |
|-----------------|----------------------------------------------------------------------------------------------------|------------------------|----------------------------------------------------------------------------------------------|-----|
| Finestre        | Parametri Comu Indirizzo TCP Porta TCP Timeout (msec.) Retry e Cartella Downloa C:\2NET3\demod Nome del file di ro Recording tico | nicazione TCP          | Parametri funzionamento<br>Intervallo di campionamento<br>30 secondi<br>Modalità simulazione |     |
| Finestra di Log | 1                                                                                                    | Martine Lorence        |                                                                                              | 4 × |
| Tipo            | Data                                                                                                    | Descrizione            |                                                                                              |     |
| U mormazione    | 10/03/2012 17:03,26:666                                                                                                    | Progetto aperto corren | uamente.                                                                                     |     |

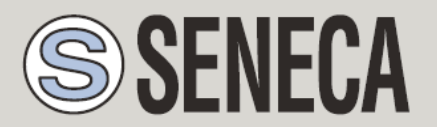

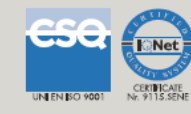

| Finestre                                                                                                    |                                                                                                    |                                                                                                    |                                                                    |          |
|----------------------------------------------------------------------------------------------------|----------------------------------------------------------------------------------------------------|----------------------------------------------------------------------------------------------------|--------------------------------------------------------------------|----------|
|                                                                                                    | Parametri Com                                                                                                    | unicazione Seriale                                                                                     | Parametri funzionamento                                            | ×        |
| Impostazion<br>Generali<br>Schedulatori<br>Pagine di<br>visualizzazion<br>Display<br>Crafico<br>Ceport Automa<br>Ceport Automa | i Porta COM<br>Baudrate<br>Parità<br>s Stop Bits<br>Data Bits<br>Data Bits<br>Data Bits<br>Cartella Downlo<br>Cartella Downlo<br>Cartella Downlo<br>Cartella Downlo<br>Cartella Downlo<br>Cartella Downlo | 2<br>38400<br>Nessuna<br>1<br>8<br>1<br>8<br>1<br>000<br>3<br>2<br>ad<br>DR1\Download<br>registrazione | Intervallo di campionamento<br>30 secondi -<br>Modalitàsimulazione |          |
| Finestra di Lo                                                                                                    | 1                                                                                                    |                                                                                                    |                                                                    | <b>4</b> |
| ipo                                                                                                    | Data                                                                                                    | Descrizione                                                                                            |                                                                    |          |
| ) Informazione                                                                                                    | 10/05/2012 17.04.59:392                                                                                                    | Progetto aperto corr                                                                                   | ettamente.                                                         |          |

- 5. Dalla sezione <u>Impostazioni Generali</u>, è possibile controllare/modificare i parametri di comunicazione Modbus RTU/Modbus TCP (PORTA COM e Baudrate oppure INDIRIZZO IP e porta TCP) ed il percorso del file xxxxx.mdb creato dal DataRecorder durante la registrazione.
- 6. Sezione <u>Schedulatore</u>: consente di impostare la registrazione Automatica o Manuale.

Nel caso di registrazione da schedulatore le possibili modalità sono:

- Ad orari e giorni fissi
- Registrazione continua con creazione periodica dei files.mdb
- Avvio/Stop registrazione sullo stato di un ingresso digitale

NB. Dopo aver impostato la modalità prescelta, Avviare lo schedulatore premendo il corrispondente pulsante

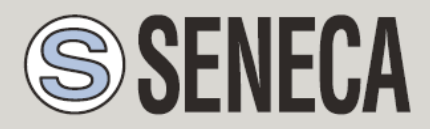

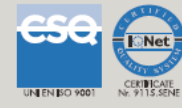

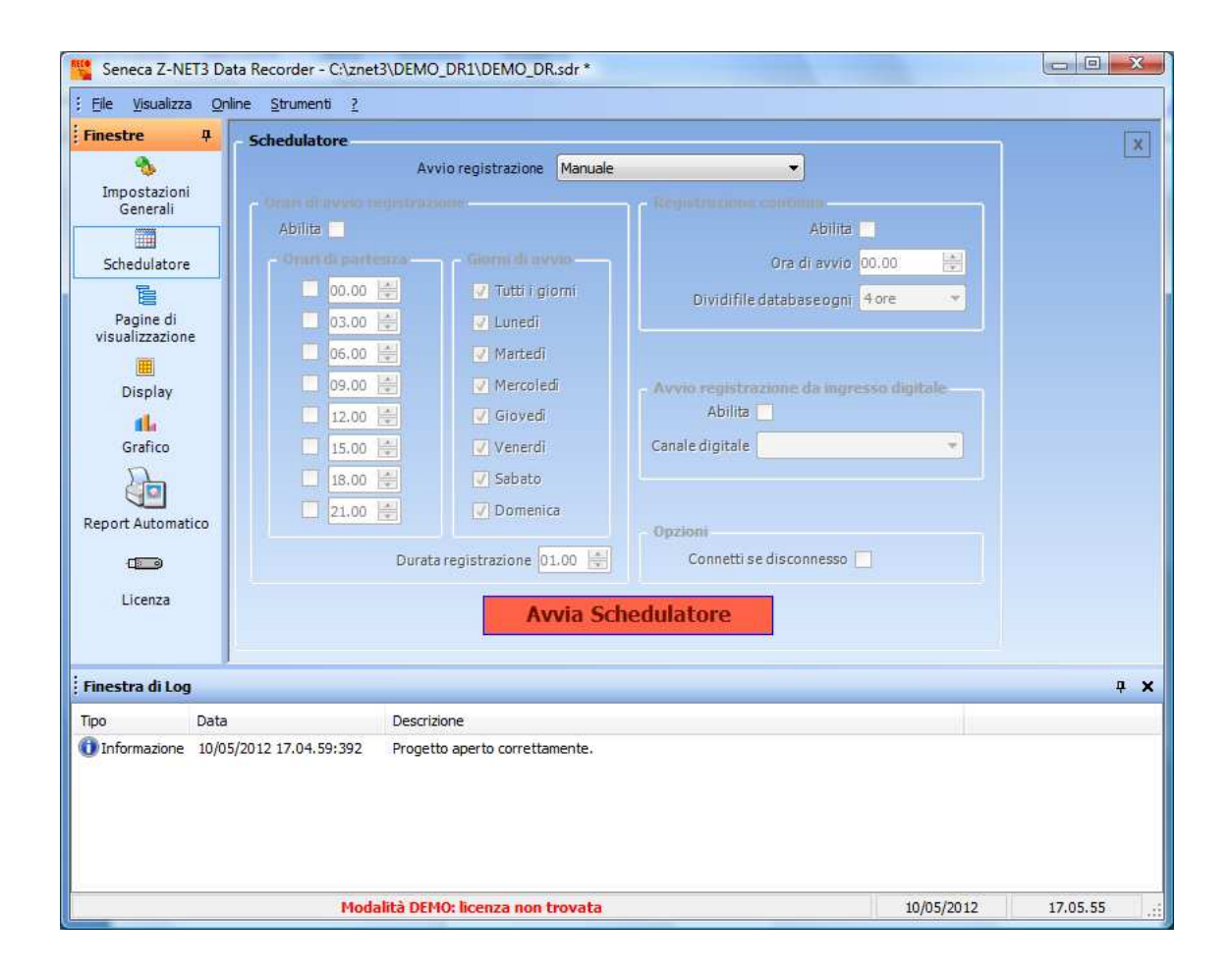

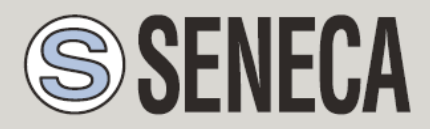

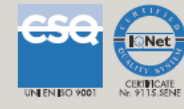

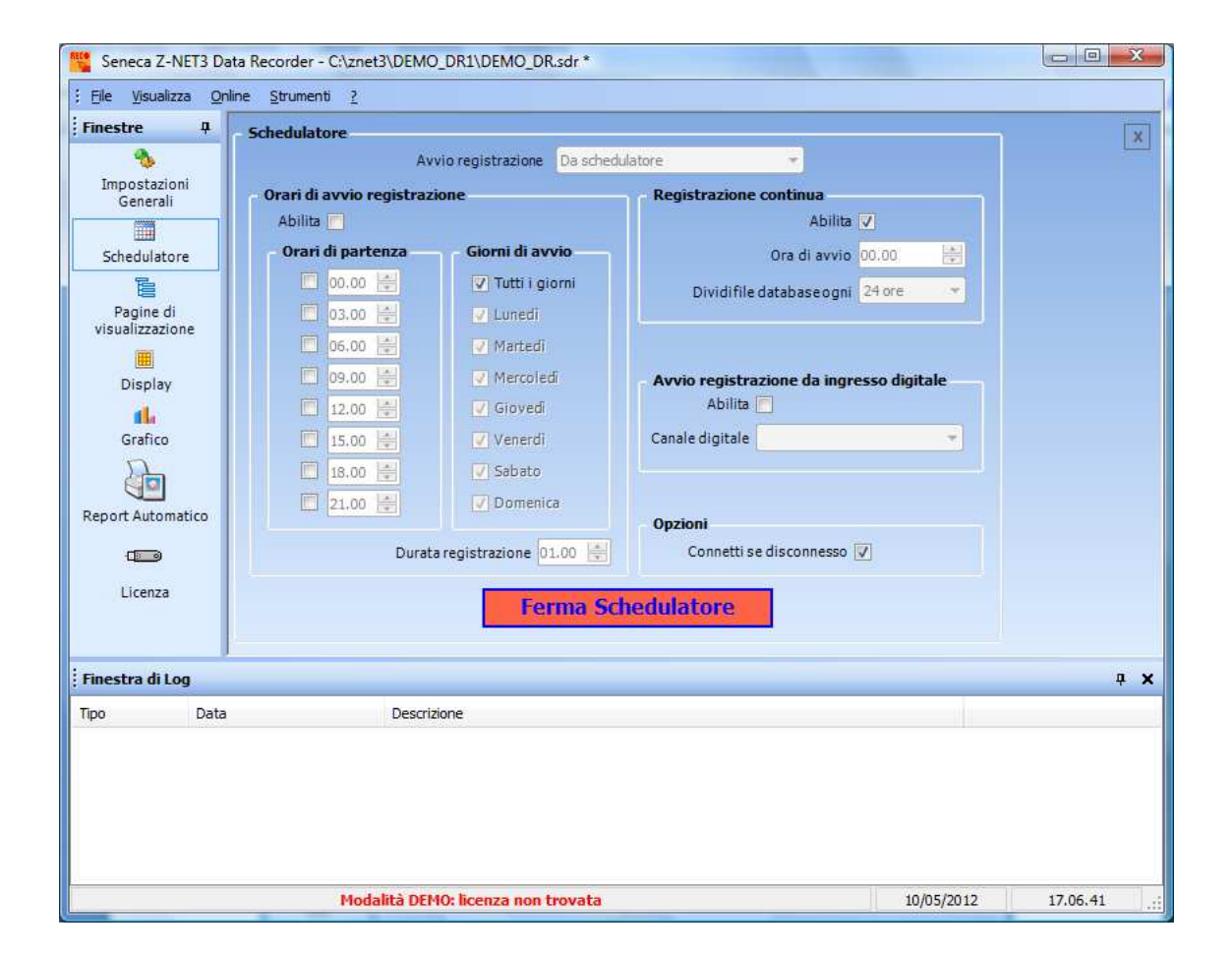

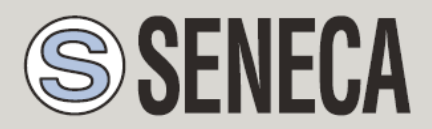

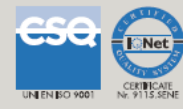

| estre II                 |                              |                            |                                          |   |
|--------------------------|------------------------------|----------------------------|------------------------------------------|---|
| iesue –                  | Schedulatore                 | Contraction of Contraction |                                          | × |
|                          | Av                           | vio registrazione Da sched | ulatore 🔹                                |   |
| Impostazioni<br>Generali | Orari di avvio registraz     | ione                       | Registrazione continua                   |   |
|                          | Abilita 📶                    |                            | Abilita 🔽                                |   |
| Schedulatore             | Orari di partenza            | Giorni di avvio            | Ora di avvio 00.00 🚔                     |   |
| E                        | 00.00                        | Tutti i giorni             | Dividifile database a goni 24 ore        |   |
| Pagine di                | 03.00                        | Lunedi                     | Dividinie database ugini Zroic           |   |
| isualizzazione           | 06.00                        | 2 Martedi                  |                                          |   |
|                          |                              | Marrolodi                  |                                          |   |
| Display                  |                              | With Colour                | Avvio registrazione da Ingresso digitale |   |
| 14                       | 12.00 🐨                      | Gioyea                     | Abilità                                  |   |
| Grafico                  | 15.00                        | Venerdi                    | Canale digitale                          |   |
|                          | 18.00 🚔                      | V Sabato                   |                                          |   |
|                          | 21.00                        | Domenica                   |                                          |   |
| port Automatica          |                              | Example 1                  | Opzioni                                  |   |
|                          | Durat                        | a registrazione 01.00 🛒    | Connetti se disconnesso 🔽                |   |
| Licenza                  |                              | Annin Co                   |                                          |   |
|                          |                              | AVVia Sci                  | hedulatore                               |   |
|                          |                              |                            |                                          |   |
| iestra di Log            |                              |                            |                                          | 4 |
| Da Da                    | ta Descri                    | zione                      |                                          |   |
| Informazione 10,         | /05/2012 16.46.40:050 Proget | tto aperto correttamente.  |                                          |   |
|                          |                              |                            |                                          |   |
|                          |                              |                            |                                          |   |
|                          |                              |                            |                                          |   |

7. Sezione <u>Pagine di visualizzazione</u> consente di creare/modificare le pagine per la visualizzazione dei dati: premendo Aggiungi si inserisce una nuova pagina ed è possibile selezionare i canali da visualizzare.

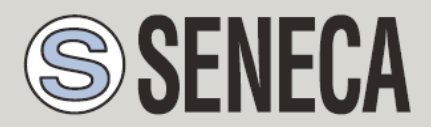

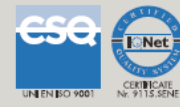

| Nome Globale_ANA Globale_DIGIT AIN01 AIN02 AIN03 AIN04 O Aggiung                | Pagine di visualizzazione<br>Aggiunger<br>Tipo Grafico ne<br>Report<br>Digitale Ø<br>Analogico Ø<br>Analogico Ø<br>Analogico Ø<br>Analogico Ø<br>analogico Ø<br>analogico Ø<br>analogico Ø<br>Ca                                                                                                    | e Aggiungere<br>Tabella nel<br>Report<br>V<br>V<br>V<br>V            | Canali selezio<br>1 AI01<br>2 AI02<br>3 AI03<br>4 AI04                     | onati C                                                                    | Canali non selezionati                                                     | ×                                                                                                    |
|---------------------------------------------------------------------------------|----------------------------------------------------------------------------------------------------|----------------------------------------------------------------------|----------------------------------------------------------------------------|----------------------------------------------------------------------------|----------------------------------------------------------------------------|----------------------------------------------------------------------------------------------------|
| Nome<br>Globale_ANA<br>Globale_DIGIT<br>AIN02<br>AIN03<br>AIN04<br>O<br>Aggiung | Tipo     Aggiunger<br>Grafico ne<br>Report       Analogico     Image: Comparison of Comparison of Compari | ncella                                                               | 1 AI01<br>2 AI02<br>3 AI03<br>4 AI04                                       | 40<br>14<br>12<br>14                                                       |                                                                            |                                                                                                    |
| Giobale_ANA<br>Giobale_DIGIT<br>AIN01<br>AIN02<br>AIN03<br>AIN04                | Analogico V<br>Digitale V<br>Analogico V<br>Analogico V<br>Analogico V<br>Analogico V<br>Analogico V<br>Analogico V<br>Ca                                                                                                    | v<br>v<br>v<br>v<br>v                                                | 4 AI04                                                                     | 40<br>40<br>12<br>40<br>40                                                 |                                                                            |                                                                                                    |
| Globale_DIGIT<br>AIN01<br>AIN02<br>AIN03<br>AIN04<br>AIN04                      | Digitale V<br>Analogico V<br>Analogico V<br>Analogico V<br>Analogico V<br>Analogico V<br>G                                                                                                    | √<br>√<br>√<br>√                                                     |                                                                            | 4<br>4                                                                     |                                                                            |                                                                                                    |
| AINO1<br>AINO2<br>AINO3<br>AINO4                                                | Analogico V<br>Analogico V<br>Analogico V<br>Analogico V<br>gi Ca                                                                                                    | v<br>v<br>v<br>ncella                                                |                                                                            | ⇒<br>1<br>↓                                                                |                                                                            |                                                                                                    |
| AIN02<br>AIN03<br>AIN04                                                         | Analogico 🧭<br>Analogico 🗭<br>Analogico 😨<br>gi Ca                                                                                                    | IV<br>IV<br>IV<br>ncella                                             |                                                                            | ⇒<br>1<br>↓                                                                |                                                                            |                                                                                                    |
| AIN03<br>AIN04                                                                  | Analogico 🧭<br>Analogico 🗭<br>gi Ca                                                                                                    | ncella                                                               |                                                                            | 1                                                                          |                                                                            |                                                                                                    |
| AIN04                                                                           | Analogico 🗹                                                                                                    | ncella                                                               |                                                                            | 4                                                                          |                                                                            |                                                                                                    |
| o Aggiung                                                                       | gi Ca                                                                                                    | ncella                                                               |                                                                            | •                                                                          |                                                                            |                                                                                                    |
|                                                                                 |                                                                                                    |                                                                      |                                                                            |                                                                            |                                                                            |                                                                                                    |
|                                                                                 | Burning                                                                                                    |                                                                      |                                                                            |                                                                            |                                                                            | ą                                                                                                    |
| Jata                                                                            | Descrizione                                                                                                    |                                                                      |                                                                            |                                                                            |                                                                            |                                                                                                    |
| 0/05/2012 17:06.27:495                                                          | s errogetto aperto corretto                                                                                                    | anenue.                                                              |                                                                            |                                                                            |                                                                            |                                                                                                    |
|                                                                                 | Data<br>10/05/2012 17.08.27:49                                                                                                    | Data Descrizione<br>10/05/2012 17.08.27:495 Progetto aperto corretto | Data Descrizione<br>10/05/2012 17.08.27:495 Progetto aperto correttamente. | Data Descrizione<br>10/05/2012 17.08.27:495 Progetto aperto correttamente. | Data Descrizione<br>10/05/2012 17.08.27:495 Progetto aperto correttamente. | Data Descrizione Information Information Descrizione Information Information Informatio Information Information Information Information Information In |

- 8. Inserire la chiave hardware per la Licenza e verificare le caratteristiche nella corrispondente sezione
- 9. Per avviare la comunicazione tra il datarecorder ed il sistema premere ll'icona

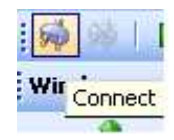

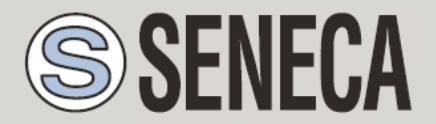

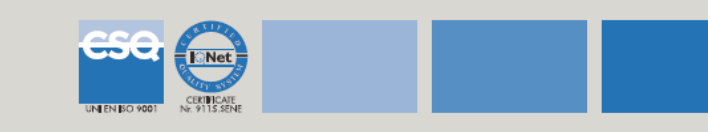

10.Per avviare la registrazione premere

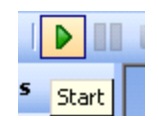

## 11. Per visualizzare i dati registrati selezionare la sezione Display

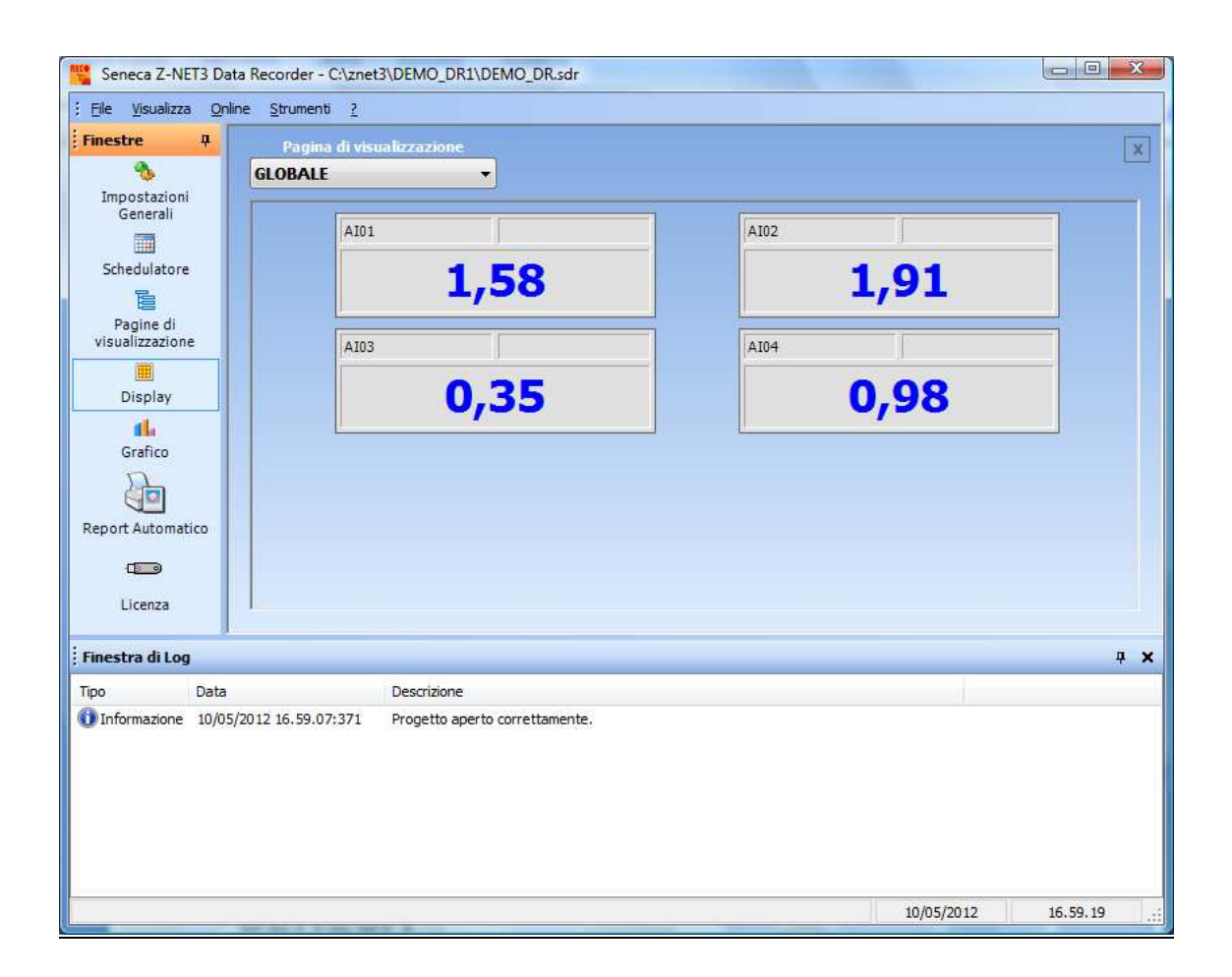

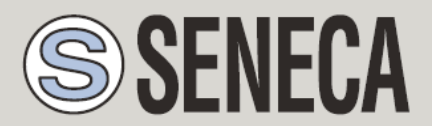

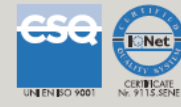

| Seneca Z-NE                                                                                                    | T3 Data Recorder - C:\zne<br>Online Strumenti ?        | 3\demodr\demodr.sdr            |                    | ) <mark>X</mark> |
|----------------------------------------------------------------------------------------------------|--------------------------------------------------------|--------------------------------|--------------------|------------------|
| Ele Visualizza<br>Finestre<br>Impostazioni<br>Generali<br>Schedulatore<br>Pagine di<br>visualizzazionu<br>Display | e Online Strumenti 2<br>Pagina di vis<br>Globale_DIGIT | OFF                            | DI02<br>OFF        | X                |
| Grafico<br>Report Automat<br>Licenza                                                                              | ico                                                    |                                |                    |                  |
| Tipo                                                                                                    | Data                                                   | Descrizione                    |                    |                  |
| Informazione                                                                                                    | 10/05/2012 17.08.27:495                                | Progetto aperto correttamente. |                    |                  |
|                                                                                                    |                                                        |                                | 10/05/2012 17.09.2 | 2 .::            |

12. Per visualizzare l'andamento delle variabili osservate selezionare la sezione <u>Grafico</u>

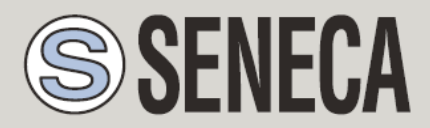

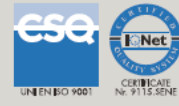

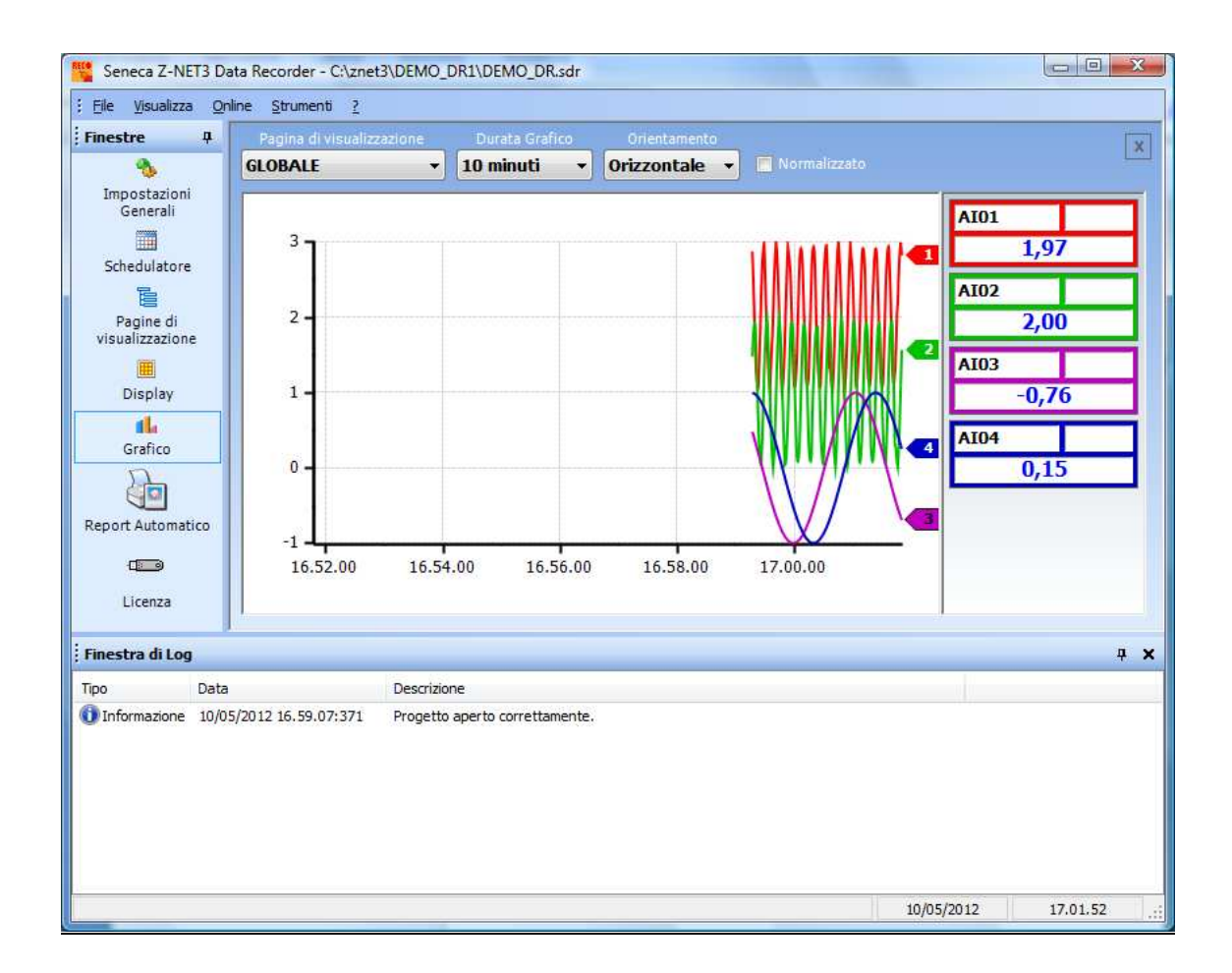

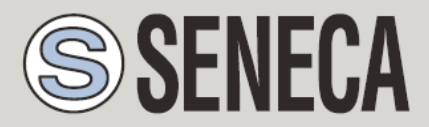

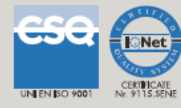

| inestre                                                                                                    | Pagina di visual        |            |                  |        |           |          |          |      | Ī   |
|----------------------------------------------------------------------------------------------------|-------------------------|------------|------------------|--------|-----------|----------|----------|------|-----|
| Nana Second Second Seco | Globale_DIGIT           | •          | 10 minuti        | •      | Orizzonta | le 🔹     |          |      |     |
| Schedulatore                                                                                                    | 0N -                    |            |                  |        |           |          |          | DI01 | OFF |
| Pagine di<br>visualizzazion                                                                                                    | e                       |            |                  |        |           |          |          | DI02 | OFF |
| Display                                                                                                    | OFF -                   |            |                  |        |           |          |          | 2    |     |
| <b>1</b><br>Grafico                                                                                                    | ON -                    |            |                  |        |           |          |          |      |     |
|                                                                                                    |                         |            |                  |        |           |          |          |      |     |
| port Automa                                                                                                    | ico<br>OFF -            |            |                  |        |           |          |          | 1    |     |
| Licenza                                                                                                    |                         | 17.02.00   | 17.04.00         | D      | 17.06.00  | 17.08.00 | 17.10.00 |      |     |
| nestra di Log                                                                                                    |                         |            |                  |        |           |          |          | 2    | ą   |
| 0                                                                                                    | Data                    | Descrizior | ne               |        |           |          |          |      |     |
| Informazione                                                                                                    | 10/05/2012 17.08.27;495 | Progetto   | aperto correttar | mente. |           |          |          |      |     |

13. Per fermare la registrazione basta premere l'icona

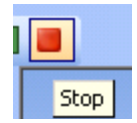

12 / 12

Tribunale di Padova Reg. Soc. n. 39486 C.C.I.A.A. n. 236346 C.F. / P.I. 02536650282